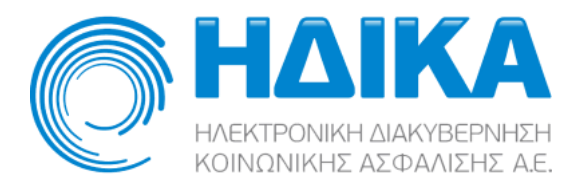

## Συνταγογράφηση ασθενών με Ταυτότητα / Διαβατήριο

Η εφαρμογή της Ηλεκτρονικής Συνταγογράφησης έχει τροποποιηθεί ώστε να επιτρέπει την συνταγογράφηση συγκεκριμένων φαρμακευτικών σκευασμάτων σε ασθενείς με χρήση του αριθμού ταυτότητας ή διαβατηρίου τους. Αυτή η μέθοδος έκδοσης και εκτέλεσης συνταγών φαρμάκων αφορά πολίτες τρίτων χωρών και Ευρωπαίους πολίτες οι οποίοι δεν διαθέτουν ευρωπαϊκή κάρτα ασφάλισης ασθένειας (ΕΚΑΑ), οι οποίοι διαμένουν προσωρινά στην Ελλάδα ή παραθερίζουν εντός Επικράτειας και δεν διαθέτουν ΑΜΚΑ ή άλλο εθνικό αριθμό τύπου ΑΜΚΑ (ΠΑΥΠΑ, ΠΑΥΠΕΚ, ΠΑΜΚΑ).

## Εκτέλεση Συνταγών

Η εκτέλεση συνταγών φαρμάκων για ασθενείς εξωτερικού διαφέρει ως προς την εκτέλεση των συνταγών ασθενών με ΑΜΚΑ μόνο στα εξής σημεία :

- Οι συνταγές εκτελούνται με 100% συμμετοχή του ασθενή εξωτερικού.
- Οι συνταγές περιέχουν μόνο σκευάσματα που έχουν κατάλληλη σήμανση στο Σύστημα Ηλεκτρονικής Συνταγογράφησης. Κατά την επιλογή ισοδύναμου φαρμάκου εκτελείται ο σχετικό έλεγχος, ο οποίος αν αποτύχει εμφανίζεται το μήνυμα :

| 🔇 Σφάλμα                                                             |     |
|----------------------------------------------------------------------|-----|
| Το συγκεκριμένο φάρμακο δεν συνταγογραφείτ<br>σε πολίτες εξωτερικού. | ai  |
|                                                                      |     |
|                                                                      |     |
|                                                                      | 1   |
|                                                                      |     |
|                                                                      |     |
|                                                                      |     |
| OK                                                                   | D., |

 Κατά την αναζήτηση συνταγής για εκτέλεση και εφόσον πρόκειται για συνταγή ασθενή εξωτερικού εμφανίζεται το εξής μήνυμα :

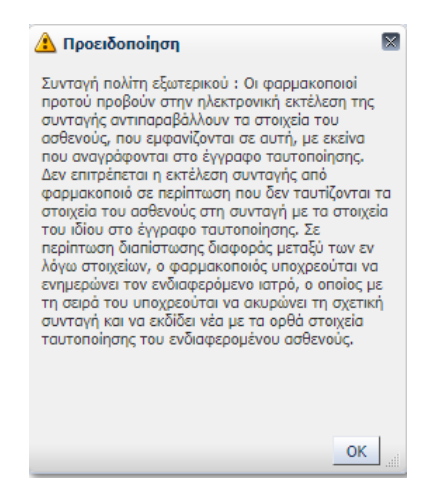

## Αναζήτηση Εκτελεσμένων Συνταγών

Στην οθόνη αναζήτησης εκτελεσμένων συνταγών έχει προστεθεί η δυνατότητα αναζήτησης ασθενή με τα ταυτοποιητικά του στοιχεία. Η αναζήτηση επιστρέφει το Αναγνωριστικό Ασθενή ώστε να καταστεί δυνατή η αναζήτηση εκτελεσμένων συνταγών του συγκεκριμένου ασθενή :

| Αναζήτηση            |           |    |                                            |   |
|----------------------|-----------|----|--------------------------------------------|---|
| Αριθμός Συνταγής     |           |    |                                            |   |
| Апо́                 | 5/7/2024  | 20 |                                            |   |
| Έως                  | 6/8/2024  | 20 |                                            |   |
| ΑΜΚΑ Ασφαλισμένου    |           |    | Αναζήτηση Ασθενή με Ταυτότητα / Διαβατήριο |   |
| Ασφ. Φορέας          |           |    |                                            | ~ |
| Κατηγορία Ναρκωτικών | ~         |    |                                            |   |
|                      | Αναζήτηση |    |                                            |   |

Το "Αναγνωριστικό Ασθενή" είναι ένας μοναδικός κωδικός που παράγεται από το Σύστημα Ηλεκτρονικής Συνταγογράφησης και εμφανίζεται όπου θα εμφανιζόταν ο ΑΜΚΑ ενός πολίτη στο ΣΗΣ.

Πατώντας το κουμπί "Αναζήτηση Ασθενή με Ταυτότητα / Διαβατήριο" εμφανίζεται το σχετικό παράθυρο όπου μπορούν να εισαχθούν τα στοιχεία του προς αναζήτηση ασθενή.

|                 |             | Χώρα               |  |
|-----------------|-------------|--------------------|--|
| Τύπος ταυτοπο   | ιητικού στο | οιχείου 🔽 🗸        |  |
| Αριθμός ταυτοπο | ιητικού στο | οιχείου            |  |
|                 |             | Αναζήτηση Κλείσιμο |  |
|                 |             |                    |  |
|                 |             |                    |  |
|                 |             |                    |  |
|                 |             |                    |  |
|                 |             |                    |  |

Στη λίστα «Χώρα» υπάρχει η δυνατότητα πληκτρολόγησης του ονόματος της χώρας ή μέρους αυτού ώστε να εκτελεσθεί αυτόματη αναζήτηση, με το πάτημα του enter. Αν βρεθεί χώρα που να ταυτίζεται με το κείμενο της πληκτρολόγησης τότε επιλέγεται αυτόματα, εναλλακτικά εμφανίζονται σε νέο παράθυρο οι πιθανές επιλογές :

|                                                         | θενή με Ταυτότητα / Διαβατήριο<br>χώρα ΗΝΟΜΕΝΕΣ ΠΟΛΙΤΕΤΕΣ ΑΜΕΡΙΚΗΣ                                                                                                    |
|---------------------------------------------------------|----------------------------------------------------------------------------------------------------|
| Τύπος ταυτο                                             | τοιητικού στοιχείου                                                                                                    |
| Αριθμός ταυτο                                           | οιητικού στοιχείου<br>Αναζήτηση Κλείσιμο                                                                                                    |
|                                                         |                                                                                                    |
|                                                         |                                                                                                    |
|                                                         |                                                                                                    |
|                                                         |                                                                                                    |
|                                                         |                                                                                                    |
|                                                         | and up Taurianan / Anglaniana                                                                                                    |
| \vαζήτηση Ασ                                            | θενή με Ταυτότητα / Διαβατήριο<br>Αναζήτηση και Επιλογή: Χώρα 🕅                                                                                                    |
| <b>Αναζήτηση Ασ</b> ί<br>Τύπος ταυτοι                   | λενή με Ταυτότητα / Διαβατήριο<br>Αναζήτηση και Επιλογή: Χώρα 🕅<br>⊻Αναζήτηση Σύνθετη                                                                                                    |
| <b>Αναζήτηση Ασ</b> ί<br>Τύπος ταυτοr<br>Αριθμός ταυτοr | λενή με Ταυτότητα / Διαβατήριο<br>Αναζήτηση και Επιλογή: Χώρα 🕅<br>Διαζήτηση Σύνθετη<br>Χώρο Ηκείληση                                                                                                    |
| <b>Αναζήτηση Ασί</b><br>Τύπος ταυτοr<br>Αριθμός ταυτοr  | Δενή με Ταυτότητα / Διαβατήριο   Αναζήτηση και Επιλογή: Χάρα   Δναζήτηση   Σύνθετη   Χώρο   ΗΚΩΜΕΝ   Δναζήτηση   Επονυποβολή                                                                                                    |
| <b>Αναζήτηση Ασί</b><br>Τύπος ταυτοr<br>Αριθμός ταυτοr  | Αναζήτηση και Επιλογή: Χάρα                                                                                                    |
| <b>Αναζήτηση Ασί</b><br>Τύπος ταυτοη<br>Αριθμός ταυτοη  | Ανοζήτηση και Επιλογή: Χώρα Π   Ανοζήτηση και Επιλογή: Χώρα Π   Ανοζήτηση Σύνθετη   Χώρο ΗΚΙΜΕΝ   Ανοζήτηση Επονυποβολή                                                                                                    |
| <b>Αναζήτηση Ασί</b><br>Τύπος ταυτοι<br>Αριθμός ταυτοι  | λιαβατήριο   Αναζήτηση και Επιλογή: Χώρα Π   Δναζήτηση και Επιλογή: Χώρα Π   Δναζήτηση και Επιλογή: Χώρα Π   Δναζήτηση και Επιλογή: Χώρα Π   Δναζήτηση και Επιλογή: Χώρα Π   Δναζήτηση και Επιλογή: Χώρα Π   Δναζήτηση και Επιλογή: Χώρα Π   Δναζήτηση Επονυποβολή Π   Μάρα ΗΚΩΜΕΝΑ ΑΡΑΒΙΚΑ ΕΜΙΡΑΤΑ   ΗΚΩΜΕΝΑ ΑΡΑΒΙΚΑ ΕΜΙΡΑΤΑ Π   ΗΚΩΜΕΝΕΙ ΓΟΛΙΤΕΙΕΖΑ ΑΜΕΙΧΙΚΙΣ Π |
| Αναζήτηση Ασί<br>Τύπος ταυτοr<br>Αριθμός ταυτοr         | Χαθζήτηση και Επιλογή: Χώρα Π   Αναζήτηση και Επιλογή: Χώρα Π   Αναζήτηση και Επιλογή: Χώρα Π   Αναζήτηση και Επιλογή: Χώρα Π   Αναζήτηση και Επιλογή: Χώρα Π   Χώρα ΗΝΩΜΕΝ   Αναζήτηση Επονυποβολή Π   Χώρα ΗΝΩΜΕΝΑ ΑΡΑΒΙΚΑ ΕΜΙΡΑΤΑ   ΗΝΩΜΕΝΟ ΒΑΣΙΛΕΙΟ ΗΝΩΜΕΝΟ ΒΑΣΙΛΕΙΟ                                                                                          |
| Αναζήτηση Ασί<br>Τύπος ταυτοr<br>Αριθμός ταυτοr         | Αναζήτηση και Επιλογή: Χώρα                                                                                                    |

Στο παράθυρο της αναζήτησης, μπορεί να γίνει επιλογή της επιθυμητής χώρας και κατόπιν κλικ στο κουμπί «ΟΚ» ή εκ νέου αναζήτηση τροποποιώντας το κείμενο και πατώντας «Αναζήτηση». Τέλος, η επιλογή της χώρας μπορεί να γίνει και μέσω της λίστας :

| Χώρα                                                |           |
|-----------------------------------------------------|-----------|
| TUROC TO AFIA EAENH                                 |           |
| ΑΓΙΑ ΛΟΥΚΙΑ                                         | Avagitulo |
| <sup>ΦΙΘμός τζ</sup> ΑΓΙΟΣ ΒΙΚΕΝΤΙΟΣ ΚΑΙ ΓΡΕΝΑΔΙΝΕΣ |           |
| ΑΓΙΟΣ ΘΩΜΑΣ ΚΑΙ ΠΡΙΓΚΗΠΑΣ                           |           |
| ΑΓΙΟΣ ΠΕΤΡΟΣ ΚΑΙ ΜΙΚΕΛΟΝ                            |           |
| ΑΓΙΟΣ ΧΡΙΣΤΟΦΟΡΟΣ ΚΑΙ ΝΕΒΙΣ                         |           |
| AZEPMITAITZAN                                       |           |
| ΑΙΓΥΠΤΟΣ                                            |           |
| ΑΙΘΙΟΠΙΑ                                            | *         |
| Αναζήτηση                                           |           |

Στην λίστα εμφανίζονται όλες οι χώρες αλφαβητικά με τις δέκα πρώτες έτοιμες για επιλογή. Αν η επιθυμητή χώρα δεν είναι μεταξύ αυτών που εμφανίζονται, τότε πατώντας το σύνδεσμο "Αναζήτηση…" στο τέλος της λίστας, εμφανίζεται εκ νέου το παράθυρο αναζήτησης που περιεγράφηκε παραπάνω.

Μετά την επιλογή χώρας θα πρέπει να γίνει επιλογή του τύπου ταυτοποιητικού στοιχείου :

| Χώρα                                                                    | [EPMANIA                        |  |
|-------------------------------------------------------------------------|---------------------------------|--|
| Τύπος ταυτοποιητικού στοιχείου<br>Αριθμός ταυτοποιητικού στοιχείου<br>Α | Ταυτότητα<br>Διαβατήριο Βείσιμο |  |

η λίστα εμφανίζει δύο επιλογές (Ταυτότητα / Διαβατήριο) για τις χώρες από τις οποίες επιτρέπεται η χρήση της ταυτότητας ως ταξιδιωτικό έγγραφο στην Ελλάδα ή μία επιλογή (Διαβατήριο) για τις υπόλοιπες. Στην συνέχεια θα πρέπει να συμπληρωθεί ο αριθμός ταυτοποιητικού στοιχείου στο σχετικό πεδίο και να εκτελεσθεί αναζήτηση πατώντας «Αναζήτηση» :

| Αναζήτηση Ασθε                   | ενή με Ταυτότητα / Διαβατήριο<br>Χώρα ΓΕΡΜΑΝΙΑ                       |  |
|----------------------------------|----------------------------------------------------------------------|--|
| Τυπος ταυτοπο<br>Αριθμός ταυτοπο | ιητικού στοιχείου (Διαβατηρίο 🗸)<br>ιητικού στοιχείου (ΑΑ29281828121 |  |
|                                  | Αναζήτηση Κλείσιμο                                                   |  |
|                                  |                                                                      |  |
|                                  |                                                                      |  |

Σε περίπτωση που δεν βρεθεί ασθενής με τα δεδομένα στοιχεία εμφανίζεται σχετικό μήνυμα και υπάρχει η δυνατότητα επιστροφής στην αναζήτηση εκτελεσμένων συνταγών πατώντας το κουμπί "Κλείσιμο". Αν βρεθεί ο ασθενής, επιστρέφεται στην οθόνη αναζήτησης εκτελεσμένων συνταγών το Αναγνωριστικό Ασθενή που του αντιστοιχεί ώστε να εκτελεσθεί η αναζήτηση :

| Αναζήτηση            |                  |    |                                            |   |
|----------------------|------------------|----|--------------------------------------------|---|
| Αριθμός Συνταγής     |                  |    |                                            |   |
| Апо́                 | 27,000           | 20 |                                            |   |
| Έω <mark>ς</mark>    |                  | 2  |                                            |   |
| ΑΜΚΑ Ασφαλισμένου    | FGNC1110 / April |    | Αναζήτηση Ασθενή με Ταυτότητα / Διαβατήριο |   |
| Ασφ. Φορέας          |                  |    |                                            | ~ |
| Κατηγορία Ναρκωτικών | Αναζήτηση        |    |                                            |   |